..|...|.. cisco

Quick start guide Cisco public

# How to Configure Event Forwarding using Cisco Nexus Dashboard Fabric Controller

How to Configure Event Forwarding using Cisco Nexus Dashboard Fabric Controller

| Scope                                         | 3  |
|-----------------------------------------------|----|
| Event Forwarding - A High-Level Workflow      | 4  |
| Event Forwarding Method as Email Notification | 5  |
| Event Forwarding Method as SNMP Trap          | 9  |
| Basic Troubleshooting                         | 15 |
| Conclusion                                    | 15 |
| References                                    | 16 |

This document provides step-by-step instructions to configuring event forwarding from Cisco Nexus Dashboard Fabric Controller (NDFC).

## Scope

The command outputs, screenshots, and capabilities provided in this document are based on Cisco Nexus Dashboard (ND) 3.1(1k) and Nexus Dashboard Fabric Controller (NDFC) 12.2.1. Although the procedures and recommendations outlined in this document also apply to other NDFC versions, we recommend referring to the release notes and configuration guides for up-to-date information.

# What is Cisco Nexus Dashboard and Cisco Nexus Dashboard Fabric Controller?

Cisco Nexus Dashboard (ND) serves as a comprehensive hosting platform, offering a unified operational perspective across various sites and services. Within this framework, the Cisco Nexus Dashboard Fabric Controller (NDFC) functions as an application service hosted on ND.

NDFC introduces a dynamic feature management system, allowing you to seamlessly choose from different personas, such as SAN Controller, Fabric Controller, or Fabric Discovery, along with their corresponding capabilities. Notably, you do not have to specify a mode for LAN, SAN, or IP Fabric for Media (IPFM) during the installation process.

The ND and NDFC deliver a range of advantages, including active-active clustering, enhanced scalability, anomaly detection, event analytics, and other features that contribute to a robust and efficient operational environment.

For more details on ND and NDFC, please refer to the <u>References</u> section.

# What is Event Forwarding?

Cisco Nexus Dashboard Fabric Controller (NDFC) operates as a centralized repository for all events, serving as the singular entity capable of generating emails or traps to multiple destinations. Switches within the managed SAN or LAN fabric can transmit events to the NDFC server through SNMP and/or Syslog protocols.

Based on the configured event forwarding rules and filtering, NDFC can selectively forward events that require urgent attention to the respective owners or automated ticketing systems. In this context, events encompass both switch SNMP traps and syslogs.

Within the event forwarding rule configuration, you can choose events based on their source. You can categorize an event source as either "NDFC," referring to SNMP trap events, or as "Syslog," referring to syslog events. This enables you to forward events based on their specific source and type.

#### NDFC as source

NDFC being selected as the event source signifies events generated by SNMP traps, which, in turn, are initiated by the switches. You can easily select the specific type of event from a drop-down list when NDFC is chosen as the event source. Table 1 provides a complete list of the types available for selection. This streamlined approach ensures that you can efficiently choose the desired event type from the provided options.

 Table 1.
 NDFC Source Types

| NDFC Source Types    |
|----------------------|
| All                  |
| FICON*               |
| IVR*                 |
| License              |
| Other                |
| Port Alarm           |
| Port Up              |
| Port Down            |
| Switch Hardware      |
| Switch Manageability |
| Threshold            |
| VSAN*                |
| Zone                 |

\*Only for NDFC SAN Controller

#### Syslog as source

Syslog being designated as the event source enables you to choose the facility from a drop-down list. The syslog facility corresponds to the NX-OS service or process operating in the switch responsible for generating the syslog message.

In this configuration, you are provided with fields to input the type and a description regex. These fields empower you to narrow focus to specific events for forwarding. By entering additional details in the type and description regex, you can precisely tailor the selection criteria, enhancing your ability to forward syslog events that align with your specific requirements. This level of customization ensures a more granular and targeted approach to event management.

# Event Forwarding – A High-Level Workflow

This section provides a high-level workflow of how events are forwarded.

## **High-level workflow**

- An event occurs on the MDS or Nexus switch.
- A SNMP trap or syslog are generated for that event.
- The switch sends this SNMP Trap or syslog to all SNMP-Server or Syslog hosts configured on it.
- NDFC receives this SNMP Trap or syslog.
  - Based on any ignore rules, NDFC further processes or ignores this notification.

• NDFC checks if any event forwarding rules are configured and forwards accordingly.

## Event Forwarding Method as Email Notification

The following section provides a detailed step-by-step procedure for enabling the event forwarding feature within NDFC to forward events as email notifications.

#### **Step 1. Initial NDFC Server Settings**

To initiate the configuration process, you first set up various parameters within the server settings. Navigate to the Admin menu and select System Settings. Here, go to the Events tab. This tab specifically deals with the configuration of event-related settings. In the Events tab, locate the "Trap Listen" option and ensure that it is enabled. Enabling this option allows NDFC to actively listen for SNMP traps generated by switches in the managed fabric. Similarly, locate the "Enable Event Forwarding" option and ensure that it is enabled. This setting activates the event forwarding functionality, allowing NDFC to forward relevant events to specified destinations. By following these steps, you can configure the foundational server settings in NDFC.

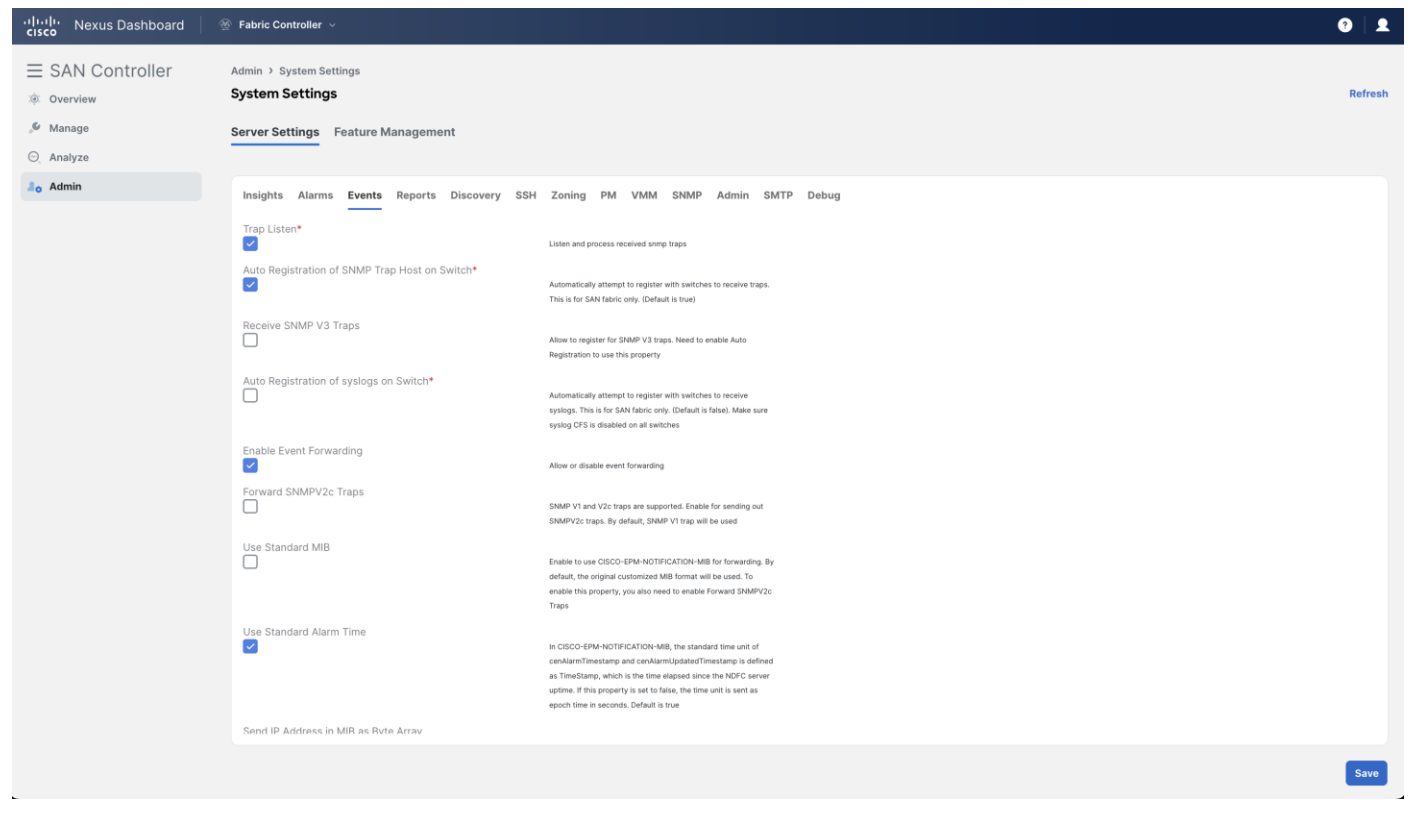

#### Figure 1 Server Settings - Events

Next, go to the SMTP Tab to configure essential SMTP-related parameters to align with your environment. Enter the appropriate values for "SMTP Host" and "SMTP Host Port" to reflect your SMTP server. If the SMTP server requires authentication, provide the necessary credentials. If authentication is not required, this can be left unchecked. Optionally, configure the "From Email" address. This is the email address that is displayed as the sender of the forwarded event notifications.

| راندان،<br>دادده Nexus Dashboard                      |                                                                                                    | 0   L   |
|-------------------------------------------------------|----------------------------------------------------------------------------------------------------|---------|
| E SAN Controller<br>© Overview<br>Manage<br>O Analyze | Admin > System Settings System Settings Server Settings Feature Management                                                                                                    | Refresh |
| <sup>4</sup> ₀ Admin                                  | Insights Alarma Events Reports Discovery SH Zoning PM VMM SNMP Admin SMTP Debug     SMTP Host   7218319720   SMTP Host Port   2   Bable SMTP Authentication*   SMTP Authentication User Name   MTP Authentication Dessword   Prom Email Address for Reports |         |
|                                                       |                                                                                                    | Save    |

Figure 2 Server Settings – SMTP

# Step 2. Adding Rule for Event Forwarding

After this, add a rule in NDFC Event Setup to forward the events as email notifications from NDFC. To do this, navigate to Analyze > Event Analytics and select the Events Tab. Here, under the Actions drop-down list, select Event Setup. Once in the Event Setup page, go to the Forwarding Tab. This is where you can define rules for forwarding events.

Select the Actions drop-down list and click "Add Rule."

#### In SAN Controller

Next, for NDFC with the SAN Controller personality, ensure that the below settings should be configured as per requirements/environment:

- Email is selected as the forwarding method.
- The email addresses of the recipients who are to receive the forwarded events are entered.
- The forwarding scope is either Fabrics or Port Groups.
  - You can select "All Fabrics" or a specific fabric discovered in NDFC.
  - You can also select All VSANs or a specific VSAN.
  - If the forwarding scope is Port Groups, you can select All Port Groups or specific port groups.
- The source is either NDFC or Syslog.

- If you selected NDFC as the source, NDFC is configured as SNMP trap receiver and enables NDFC to receive all traps generated by the switches. Select the event type from the Type drop-down list. You can select "All" or a specific type, such as "license," "manageability," etc.
- For port-related events such as Port Alarm, Port Up, and Port Down, you can select the "Storage Ports Only" checkbox.
- If you selected Syslog as the source, select the syslog facility. The syslog facility represents the NX-OS service or process running in the MDS switch that created the syslog messages.
- You can also enter a syslog type in the Type field and enter a description that matches the event description in the Description Regex field.
- The minimum severity is selected. In Cisco MDS, events are generated with various levels of severity: Emergency, Alert, Critical, Error, Warning, Notice, Info, and Debug. You can opt for the minimum severity, which forwards all events from the minimum severity and above as a notification. For example, if you select "Critical" as the minimum severity, all events with severity level Emergency, Alert, and Critical are forwarded.

| Forwarding Method    |  |
|----------------------|--|
|                      |  |
| Email Address        |  |
| testemail@cisco.com  |  |
|                      |  |
| Forwarding Scope     |  |
| Fabric O Port Groups |  |
| Sabrie               |  |
|                      |  |
|                      |  |
| VSAN Scope           |  |
| ● All 🔘 List         |  |
| Source               |  |
| NDFC O Syslog        |  |
|                      |  |
| Туре                 |  |
| All                  |  |
|                      |  |
| Storage Port Only    |  |
| Minimum Severity     |  |
| Emergency            |  |
|                      |  |
|                      |  |

Figure 3 Adding a Rule for Event Forwarding as Email Notification – SAN Controller

#### In Fabric Controller (LAN)

For NDFC with the Fabric Controller personality, ensure that the below settings should be configured as per requirements/environment:

• Email is selected as the forwarding method.

Add Rule

 $- \times$ 

- The email addresses of the recipients who are to receive the forwarded events are entered.
- "All LAN Groups" or a specific fabric name are selected as the forwarding scope from the Fabric drop-down list.
- The source is either NDFC or Syslog.
  - If you selected NDFC as the source, NDFC is configured as SNMP trap receiver, which enables NDFC to receive all traps generated by the switches. Select the event type from the Type drop-down list. You can select "All" or a specific type, such as "license," "manageability," etc.
  - If you selected Syslog as the source, select the syslog facility. The syslog facility represents the NX-OS service or process running in the Nexus switch that created the syslog messages.
  - You can also enter a syslog type in the Type field and enter a description that matches the event description in the Description Regex field.
- The minimum severity is selected. In Cisco Nexus switches, events are generated with various levels
  of severity: Emergency, Alert, Critical, Error, Warning, Notice, Info, and Debug. You can opt for the
  minimum severity, which forwards all events from the minimum severity and above as a notification.
  For example, if you select "Critical" as the minimum severity, all events with severity level
  Emergency, Alert, and Critical are forwarded.

| Forwarding Method  E-Mail O Trap                                                            |  |
|---------------------------------------------------------------------------------------------|--|
| Email Address<br>Testemail@cisco.com                                                        |  |
| Fabric All LAN Groups                                                                       |  |
| Source           Image: Source         Image: System           Image: Source         System |  |
| Type<br>All v                                                                               |  |
| Minimum Severity Emergency                                                                  |  |

Figure 4 Adding a Rule for Event Forwarding as Email Notification – Fabric Controller

#### Step 3. Run Test

After you have added the rule, you can validate the configuration by utilizing the "Run Test" feature, ensuring connectivity and verifying the reception of email notifications from NDFC to the intended email

Add Rule

— ×

addresses. You can select a specific fabric to run the test. Once initiated, NDFC generates a test trap on each switch that is part of the selected fabric. These test traps simulate events and trigger the configured forwarding rule. The events generated during the test are forwarded to the email addresses specified in the rule. This allows you to confirm that the email notifications are being sent as expected.

After the test completes, the status of the test for each switch is displayed. Details about the test results, including whether it was successful or any issues encountered, are presented on the screen, ensuring that the forwarding rule is working effectively and that email notifications are being delivered as intended.

| t Setup                            | Test Event          | Forwardi       | ing      |                   | ×                                                                                           | ? —                |
|------------------------------------|---------------------|----------------|----------|-------------------|---------------------------------------------------------------------------------------------|--------------------|
| ceiver Sources Forwarding Sup      | Switch Name         | Switch IP      | Location | Contact           | Status                                                                                      |                    |
|                                    | sw-min-85           | 10.105.185.85  |          | Lijo John         | Not registered for traps                                                                    |                    |
| vent Forwarding enabled            | TNK-52              | 10.105.185.52  |          |                   | Not registered for traps                                                                    |                    |
| noozer disabled                    | SW-TNK-51           | 10.105.185.51  |          |                   | Not registered for traps                                                                    |                    |
| So to Settings/Server Settings/Eve | Yushan-<br>mini-149 | 10.105.185.149 |          |                   | Successfully executed CLI trap test<br>command - check email                                |                    |
| Filter by attributes               | sw-9710-138         | 10.105.185.138 |          | shmulay@cisco.com | Successfully executed CLI trap test<br>command - check email (delayed<br>traps not enabled) | Actions ~          |
| Port Group Scope                   | CRH-157             | 10.105.185.157 |          |                   | Not registered for traps                                                                    | 0                  |
|                                    | switch              | 10.105.185.166 |          |                   | Not registered for traps                                                                    |                    |
|                                    | SW-TNK-145          | 10.105.185.145 |          |                   | Successfully executed CLI trap test<br>command - check email                                |                    |
|                                    | YMN-153             | 10.105.185.153 |          |                   | Successfully executed CLI trap test<br>command - check email                                |                    |
|                                    | NLS-131             | 10.105.185.131 |          |                   | Successfully executed CLI trap test<br>command - check email                                |                    |
|                                    | TIANSHAN-132        | 10.105.185.132 |          |                   | Not registered for traps                                                                    |                    |
|                                    | SW-9706-140         | 10.105.185.140 |          |                   | Successfully executed CLI trap test<br>command - check email                                |                    |
|                                    | sw-ysh-150          | 10.105.185.150 |          |                   | Not registered for traps                                                                    |                    |
| ) items found                      |                     |                |          |                   |                                                                                             | Rows per page 10 🔗 |

Figure 5 Test Event Forwarding

## Step 4. Add More Rules as per Specific Requirements

To enhance event management and forwarding in NDFC, you can add multiple rules with distinct configurations for forwarding events based on severity level and event type from different fabrics to various email addresses.

## Event Forwarding Method as SNMP Trap

The following section outlines a step-by-step procedure for configuring the Event Forwarding feature within NDFC to enable the forwarding of events as trap notifications to SNMP trap receivers.

## Step 1. Initial NDFC Server Settings

To initiate the configuration process, you first set up various parameters within the server settings. Navigate to the Admin menu and select System Settings. Here, go to the Events tab. This tab specifically deals with the configuration of event-related settings. In the Events tab, locate the "Trap Listen" option and ensure that it is enabled. Enabling this option allows NDFC to actively listen for SNMP traps generated by switches in the

managed fabric. Similarly, locate the "Enable Event Forwarding" option and ensure that it is enabled. This setting activates the event forwarding functionality, allowing NDFC to forward relevant events to specified destinations. By following these steps, you can configure the foundational server settings in NDFC.

| Nexus Dashboard | 🛞 Fabric Controller 🗸                                                      |                                                                                                    | 0   1   |
|-----------------|----------------------------------------------------------------------------|----------------------------------------------------------------------------------------------------|---------|
| SAN Controller  | Admin > System Settings System Settings Server Settings Feature Management |                                                                                                    | Refresh |
| 1. Admin        | Insights Alarms <b>Events</b> Reports Discovery SSI                        | i Zoning PM VMM SNMP Admin SMTP Debug                                                                                                    |         |
|                 | Trap Listen*                                                               | Listen and process received smip traps Automatically attempt to register with self-cless to receive traps. This is for 643-factor one. (Default is time)                                                                                                    |         |
|                 | Receive SNMP V3 Traps                                                      | Allow to register for SNMP V3 traps. Need to enable Auto<br>Registration to use this property                                                                                                    |         |
|                 | Auto Registration of syslogs on Switch*                                    | Automatically attempt to register with switches to receive<br>systegs. This is for SAM fainc only. (Default is failed). Make sure<br>systeg CFS is disated on all switches                                                                                                    |         |
|                 | Enable Event Forwarding                                                    | Allow or disable event forwarding                                                                                                    |         |
|                 | Forward SNMPV2c Traps                                                      | SNMP V1 and V2c traps are supported. Enable for sending out<br>SNMPV2c traps. By default, SNMP V1 trap will be used                                                                                                    |         |
|                 | Use Standard MIB                                                           | Enable to use CISCO-EPR-NOTFICATION-MIB for forwarding, By<br>default, the original coutomized MIB format with the uses. To<br>enable this proverty, you also need to enable? For word 3MMPV20<br>Tapps                                                                                                    |         |
|                 | Use Standard Alarm Time                                                    | In CISIO-4PM-NOTIFICATION-NB, the standard time unit of<br>centilatimEmentanap and centilatimulpatientElimentstamp is defined<br>as TimoSame, which is the time exispsed stores the NDFC server<br>upplime. (This grouper) is set foliate, be time unit is sent as<br>epoch time is seconds. Default is true |         |
|                 | Send IP Address in MIB as Byte Array                                       |                                                                                                    |         |
| _               |                                                                            |                                                                                                    | Save    |

Figure 6 Server Settings - Events

# Step 2. Adding Rule for Event Forwarding

After this, add a rule in NDFC Event Setup to forward the events as a trap notification from NDFC. To do this, navigate to Analyze > Event Analytics and select the Events Tab. Here, under the Actions drop-down list, select Event Setup. Once in the Event Setup page, go to the Forwarding tab. Here, you can define rules for forwarding events.

Select the Actions drop-down list and click "Add Rule."

#### In SAN Controller

For NDFC with the SAN Controller personality, the below settings should be configured as per requirements/environment:

- Trap is selected as the forwarding method.
- The IP address or DNS server name of the SNMP Trap receiver and port number where the traps must be sent is entered. Both IPv4 and IPv6 address formats are supported.
- The forwarding scope is either Fabrics or Port Groups.
  - You can select "All Fabrics" or a specific fabric discovered in NDFC.
  - You can also select "All VSANs" or specific VSANs.

- If the forwarding scope is Port Groups, you can select All Port Groups or specific port groups.
- The source is either NDFC or Syslog.
  - NDFC as the source represents events generated by SNMP traps, which are generated by the switches. If you selected NDFC as the source, select the event type from the Type drop-down list. You can select "All" or a specific type, such as "license," "manageability," etc.
  - For port-related events such as Port Alarm, Port Up, and Port Down, you can select the "Storage Ports Only" checkbox.
  - If you selected Syslog as the source, select the syslog facility. The syslog facility represents the NX-OS service or process running in the MDS switch that created the syslog messages.
  - You can also enter a syslog type in the Type field and enter a description that matches the event description in the Description Regex field.
- The minimum severity is selected. In Cisco MDS, events are generated with various levels of severity: Emergency, Alert, Critical, Error, Warning, Notice, Info, and Debug. You can opt for the minimum severity, which forwards all events from the minimum severity and above as a notification. For example, if you select "Critical" as the minimum severity, all events with severity level Emergency, Alert, and Critical are forwarded.

| Add Rule                                                                                                    | $ \times$ |
|----------------------------------------------------------------------------------------------------|-----------|
| Forwarding Method<br>E-Mail  Trap                                                                                                    |           |
| Address<br>172.22.163.12<br>Port                                                                                                    |           |
| 162         Forwarding Scope         Image: The state of the state of the stat |           |
| Fabric V                                                                                                    |           |
| VSAN Scope<br>all List<br>Source<br>NDEC System                                                                                                    |           |
| Type<br>All ~                                                                                                    |           |
| Storage Port Only                                                                                                    |           |
| Minimum Severity Emergency ~                                                                                                    |           |
|                                                                                                    |           |

Add Rule

#### Figure 7 Adding a Rule for Event Forwarding as Trap – SAN Controller

#### In Fabric Controller (LAN)

For NDFC with the Fabric Controller personality, the below settings should be configured as per requirements/environment:

- Trap is selected as the forwarding method.
- The IP address or DNS server name of the SNMP trap receiver and port number where the traps must be sent is entered. Both the IPv4 and IPv6 address formats are supported.
- "All LAN Groups" or a specific fabric name are selected as the forwarding scope from the Fabric drop-down list.
- The source is either NDFC or Syslog.
  - NDFC as the source represents events generated by SNMP traps, which are generated by the switches. If you selected NDFC as the source, select the event type from the Type drop-down list. You can select "All" or a specific type, such as "license," "manageability," etc.
  - If you selected Syslog as the source, select the syslog facility. The syslog facility represents the NX-OS service or process running in the Nexus switch that created the syslog messages.
  - You can also enter a syslog type in the Type field and enter a description that matches the event description in the Description Regex field.
- The minimum severity is selected. In Cisco Nexus, events are generated with various levels of severity: Emergency, Alert, Critical, Error, Warning, Notice, Info, and Debug. You can opt for the minimum severity, which forwards all events from the minimum severity and above as a notification. For example, if you select "Critical" as the minimum severity, all events with severity level Emergency, Alert, and Critical are forwarded.

Add Rule

| Forwarding Method<br>F-Mall  Trap                                                                                                    |
|----------------------------------------------------------------------------------------------------|
| Address       172.22.183.12       Port       162       Fabric       All LAN Groups       Source       Iminum Severity                    |
| Port       162       Fabric       All LAN Groups       Source       Image: NDFC       Systeg       Type       All       Minimum Severity |
| Fabric       All LAN Groups       Source       Image: NDEC System       Type       All       Vinimum Severity                            |
| Source NDEC Syslog Type All V Minimum Severity                                                                                           |
| Type All V Minimum Severity                                                                                                    |
| Minimum Severity                                                                                                    |
| Unital ·                                                                                                    |
|                                                                                                    |
|                                                                                                    |
|                                                                                                    |
|                                                                                                    |

Figure 8 Adding a Rule for Event Forwarding as Trap – Fabric Controller

## Step 3. Test the event forwarding rule

After adding the rule, you can validate the configuration by using the "Run Test" option or by simulating a trap event on the specific switch port of the fabric. The test trap simulates an event and triggers the configured forwarding rule on NDFC. This forwards the SNMP trap from NDFC to the configured SNMP trap receiver, thereby verifying the effectiveness of the configured forwarding rule. This allows you to confirm that the SNMP traps are sent as expected.

In the following example, an event forwarding rule is created to forward SNMP traps to a SNMP trap receiver with IP "172.22.163.234" from fabric "V-Fabric-1" with source set to NDFC, type set to "All Events," and minimum severity set to "Info."

Add Rule

| Setup                                                                   |                                                       |            |        |                   |      |             | ? —       |
|-------------------------------------------------------------------------|-------------------------------------------------------|------------|--------|-------------------|------|-------------|-----------|
| eiver Sources Fo                                                        | rwarding Suppression Call Home                        |            |        |                   |      |             |           |
| vent Forwarding<br>noozer disabled<br>30 to Settings/Serv<br>Run Test ~ | g enabled<br>d<br>er Settings/Events to set server pr | roperties) |        |                   |      |             |           |
|                                                                         |                                                       |            |        |                   |      |             | Actions   |
| Filter by attributes                                                    |                                                       |            |        |                   |      |             | Actions * |
| Filter by attributes Port Group                                         | Scope                                                 | To Address | Method | Severity Facility | туре | Description | Actions V |

## Figure 9 Example Event Forwarding Rule for SNMP Trap

The below screenshot is from the SNMP trap receiver after the "Run Test" feature of NDFC Event Forwarding has been used.

| ۵                                                                                                    |                                      |                                    | i        | Reasoning MIB Bro | owser                   |                     |      |            |          |        | - | ð X  |
|----------------------------------------------------------------------------------------------------|--------------------------------------|------------------------------------|----------|-------------------|-------------------------|---------------------|------|------------|----------|--------|---|------|
| File Edit Operations Tools Bo                                                                                                    | okmarks Help                         |                                    |          |                   |                         |                     |      |            |          |        |   |      |
| Address:                                                                                                    | <ul> <li>Advanced OID: .1</li> </ul> | 1.3                                |          |                   |                         |                     | ~    | Operations | Get Next | ,      | ~ | 🖨 Go |
| SNMP MIBs                                                                                                    | Result Table Trap                    | Receiver ×                         |          |                   |                         |                     |      |            |          |        |   |      |
| 🗣 MIB Tree                                                                                                    | Operations Tools                     |                                    |          |                   |                         |                     |      |            |          |        |   |      |
| iso.org.dod.internet                                                                                                    | 0 🔇 🕅 🏹 🛷                            |                                    |          |                   |                         |                     |      |            |          |        |   |      |
| ⊟-]]i private                                                                                                    | Description                          |                                    |          | Source            |                         | Time                |      |            | Severity |        |   |      |
| 🖮 🌗 enterprises                                                                                                    | Specific: 40996; cisco               |                                    |          | 10.127.122.76     |                         | 2024-02-12 23:26:45 |      |            |          |        |   |      |
| 🖻 🌽 cisco                                                                                                    | Specific: 40996; cisco               |                                    |          | 10.127.122.78     |                         | 2024-02-12 23:26:39 |      |            |          |        |   |      |
| 🗷 🌡 ciscoAgentCa                                                                                                    | A <b>T</b>                           |                                    |          |                   |                         |                     |      |            |          |        |   |      |
| - 💐 ciscoConfig                                                                                                    | Source:                              | 10.127.122.76                      | Timestam | p:                | 2783 hours 9 minutes 42 | 2.46 seconds        | SNMP | Version:   |          | 1      |   |      |
|                                                                                                    | Enterprise:                          | cisco                              |          |                   |                         |                     | Comm | mity:      |          | public |   |      |
| - CiscoExperime                                                                                                    | Specific:                            | 40996                              | Generic: |                   | enterpriseSpecific      |                     |      |            |          |        |   |      |
| E liscoAdmin                                                                                                    | Variable Bindings:                   |                                    |          |                   |                         |                     |      |            |          |        |   |      |
| CiscoModules                                                                                                    | Name:                                | .1.3.6.1.4.1.9.9.40999.1.1.1.0     |          |                   |                         |                     |      |            |          |        |   |      |
| ignistiean                                                                                                    | Value:                               | [OctetString] Switch Hardware      |          |                   |                         |                     |      |            |          |        |   |      |
|                                                                                                    | Name:                                | 13614100400001140                  |          |                   |                         |                     |      |            |          |        |   |      |
| - CiscoPartnerP                                                                                                    | Value:                               | [OctetString] NDFC                 |          |                   |                         |                     |      |            |          |        |   |      |
| In the second second secon | N                                    | 12414100400001120                  |          |                   |                         |                     |      |            |          |        |   |      |
| E-J ciscoPolicyAut                                                                                                    | Name:                                | .1.3.0.1.4.1.9.9.40999.1.1.3.0     | o kr     |                   |                         |                     |      |            |          |        |   |      |
|                                                                                                    | value.                               | [Octobulling] Fail tray 1, status. | J.L.     |                   |                         |                     |      |            |          |        |   |      |

## Figure 10 Run Test - SNMP Trap Receiver

The below screenshot is from the SNMP trap receiver and simulates the "port down/up" event.

| 6                             |                        |                                | iReasor    | ing MIB Browser     |                     |               |              | -      | d x   |
|-------------------------------|------------------------|--------------------------------|------------|---------------------|---------------------|---------------|--------------|--------|-------|
| File Edit Operations Tools Bo | okmarks Help           |                                |            |                     |                     |               |              |        |       |
| Address:                      | ✓ Advanced OID: .1     | .3                             |            |                     |                     | ✓ Operation   | is: Get Next | ~      | nt Go |
| SNMP MIBs                     | Result Table Trap      | Receiver ×                     |            |                     |                     |               |              |        |       |
| 🕈 MIB Tree                    | Operations Tools       | 1                              |            |                     |                     |               |              |        |       |
| iso.org.dod.internet          | 0 🚳 🎦 🏹 🤞              |                                |            |                     |                     |               |              |        |       |
| ⊟- ] ivate                    | Description            |                                | Source     | 9                   | Time                |               | Severity     |        |       |
| 🗄 🌗 enterprises               | Specific: 40994; cisco |                                | 10.127     | .122.78             | 2024-02-13 00:32:39 |               |              |        | ^     |
| 🖃 🌽 cisco                     | Specific: 40996; cisco |                                | 10.127     | .122.78             | 2024-02-13 00:32:10 |               |              |        | _     |
| 🗷 🌡 ciscoAgentCa              | Specific: 40996; cisco |                                |            | .122.76             | 2024-02-13 00:32:10 |               |              |        | =     |
| - 🍓 ciscoConfig               | Specific: 40996; cisco |                                | 10.127     | .122.78             | 2024-02-13 00:32:10 |               |              |        |       |
| iscoMgmt ⊞                    | Specific: 40996; cisco |                                | 10.127     | .122.76             | 2024-02-13 00:32:10 |               |              |        |       |
| 🔌 ciscoExperime               | Specific: 40994; cisco |                                | 10.127     | .122.76             | 2024-02-13 00:32:06 |               |              |        |       |
| ⊞-)iscoAdmin                  | Specific: 40994: cisco |                                | 10 127     | 122 78              | 2024-02-13 00:32:06 |               |              |        | ~     |
| CiscoModules                  | Source:                | 10.127.122.76                  | Timestamp: | 2784 hours 15 minut | tes 6.85 seconds    | SNMP Version: |              | 1      |       |
| ightstream                    | Enterprise:            | cisco                          | -          |                     |                     | Community:    |              | public |       |
| CISCOWORKS                    | Specific:              | 40996                          | Generic:   | enterpriseSpecific  |                     |               |              |        |       |
| eieeeDertnerD                 | Variable Bindings:     |                                |            |                     |                     |               |              |        |       |
|                               | Name:                  | 1.3.6.1.4.1.9.9.40999.1.1.1.0  |            |                     |                     |               |              |        |       |
| E- ciscoPolicy                | Value:                 | [OctetString] Port Up          |            |                     |                     |               |              |        |       |
|                               | News                   | 12614100400001140              |            |                     |                     |               |              |        |       |
|                               | Name:<br>Value:        | .1.5.0.1.4.1.9.9.40999.1.1.4.0 |            |                     |                     |               |              |        |       |
|                               |                        | Concernment tope of            |            |                     |                     |               |              |        |       |
|                               | Name:                  | .1.3.6.1.4.1.9.9.40999.1.1.3.0 | 1          |                     |                     |               |              |        |       |
|                               | Value:                 | [OctetString] Port fc1/1 32Gt  | is up      |                     |                     |               |              |        |       |

Figure 11 Example Event Forwarding Rule for SNMP Trap

# Step 4. Add more rules as per specific requirement

To enhance event management and forwarding in NDFC, you can add multiple rules with distinct configurations for forwarding events based on severity level and event type from different (and/or the same) fabrics to various SNMP trap receivers.

# **Basic Troubleshooting**

Below are common troubleshooting steps for addressing issues with event forwarding.

- Verify that the necessary firewall ports are enabled to permit communication for SNMP, SMTP, and other essential services. For a complete list of the required communication ports, refer to the Cisco Nexus Dashboard Deployment Guide, which you can access through the <u>References</u> section.
- Confirm that the switches establish connectivity with both Nexus Dashboard (ND) and Nexus Dashboard Fabric Controller (NDFC) External Service IPs.
- Ensure that External Service IPs are correctly configured in Nexus Dashboard (ND).
- For NDFC SAN Controller specifically, ensure that External Service IPs are within the Data Subnet pool as per the mandate.

## Conclusion

Through the step-by-step guidance provided above, this guide provides comprehensive insight into configuring Event Forwarding for email notifications and/or traps using Cisco Nexus Dashboard Fabric Controller (NDFC). These best practices ensure a systematic and efficient setup, allowing you to tailor event management based on your unique requirements. Whether forwarding events as email notifications or traps, the outlined procedures empower you to customize rules, select specific fabrics, and test the configuration for seamless connectivity. This approach enhances the overall functionality of NDFC, facilitating proactive event monitoring and timely notifications for effective system management. In

addition, this guide presents a concise exploration of the requirements and deployment aspects of Cisco Nexus Dashboard and NDFC.

## References

More for information, please refer to the following documents:

- <u>Cisco Nexus Dashboard Deployment Guide</u>
- Monitoring and Alerting in SAN Fabric with Cisco MDS 9000 Series Switches and NDFC
- <u>Cisco Nexus Dashboard Fabric Controller 12 Release notes</u>
- <u>Cisco Nexus Dashboard Fabric Controller 12 Configuration Guide</u>

Americas Headquarters Cisco Systems, Inc.

San Jose, CA

Asia Pacific Headquarters Cisco Systems (USA) Pte. Ltd. Singapore Europe Headquarters Cisco Systems International BV Amsterdam, The Netherlands

Cisco has more than 200 offices worldwide. Addresses, phone numbers, and fax numbers are listed on the Cisco Website at https://www.cisco.com/go/offices.

Cisco and the Cisco logo are trademarks or registered trademarks of Cisco and/or its affiliates in the U.S. and other countries. To view a list of Cisco trademarks, go to this URL: https://www.cisco.com/go/trademarks. Third-party trademarks mentioned are the property of their respective owners. The use of the word partner does not imply a partnership relationship between Cisco and any other company. (1110R)

Printed in USA

102 09/22